## 9.2 Employee Tax Distribution

**Purpose**: Use this document as a reference for updating an employee's payroll tax distribution in ctcLink.

Audience: Payroll staff.

• You must have at least one of these local college managed security roles:

- ZC Payroll Data Maintenance
- ZZ Payroll Data Maintenance
- ZZ Payroll Processing

If you need assistance with the above security roles, please contact your local college supervisor or IT Admin to request role access.

## **Employee Tax Distribution**

Navigation: NavBar > Navigator > Payroll for North America > Employee Pay Data USA > Tax Information > Update Tax Distribution

- 1. The **Update Tax Distribution** search page displays.
- 2. Enter **Empl ID** and any additional **Search Criteria** to identify your employee.
- 3. Select Search.

| Manager Self Service                              | Update Tax Distribution |  |  |  |  |  |
|---------------------------------------------------|-------------------------|--|--|--|--|--|
| Update Tax Distribution                           |                         |  |  |  |  |  |
| Find an Existing Value                            |                         |  |  |  |  |  |
| Search Criteria                                   |                         |  |  |  |  |  |
| Empl ID                                           | begins with v 101008694 |  |  |  |  |  |
| Empl Record                                       | = ~                     |  |  |  |  |  |
| Name                                              | begins with v           |  |  |  |  |  |
| Last Name                                         | begins with v           |  |  |  |  |  |
| Second Last Name                                  | begins with v           |  |  |  |  |  |
| Alternate Character Name                          | begins with v           |  |  |  |  |  |
| Middle Name                                       | begins with v           |  |  |  |  |  |
| □Include History □Correct History □Case Sensitive |                         |  |  |  |  |  |
| Search Clear Basic Search 🖾 Save Search Criteria  |                         |  |  |  |  |  |

- 4. The **Update Tax Distribution** page displays.
- 5. In the **Tax Distribution** section, select the **Add a New Row [+]** icon.

| K Manager S  | Self Service                              |                                                     | Update Tax Distribution        |                 |
|--------------|-------------------------------------------|-----------------------------------------------------|--------------------------------|-----------------|
| Update Tax   | Distribution                              |                                                     |                                |                 |
|              |                                           | Employee                                            | Empl ID 101008694              | Empl Record 0   |
| Tax Distribu | ition                                     |                                                     | Q    4 4 1 of 1 -> >           | ▶   View All    |
| States/Loca  | "Effective Date (<br>Country U<br>Liities | 2/16/2016 📰<br>SA<br>Insert Pre-filled Tax Location |                                | + -             |
| ■; Q         |                                           |                                                     | I€                             | View All        |
| *State       | Locality                                  | Locality Name                                       | Percent of Distribution        |                 |
| WA Q         | ۹. ۹                                      |                                                     | 100.000                        | + -             |
| Save         | Return to Search                          | Notify Refresh                                      | Update/Display Include History | Correct History |

- 6. A new effective dated row is created.
- 7. Enter the **Effective Date**.
- 8. Enter the **State**.

- 9. Enter the **Locality**.
- 10. Enter the **Percent of Distribution**.
- 11. If needed, select the Add a New Row [+] icon in the States/Localities section.
- 12. Select the **Save** button.

| < Manager Se   | If Service                            |                                                  | Update Tax Distribution                        |
|----------------|---------------------------------------|--------------------------------------------------|------------------------------------------------|
| Update Tax     | Distribution                          |                                                  |                                                |
|                |                                       | Employee                                         | Empl ID 101008694 Empl Record (                |
| Tax Distributi | on                                    |                                                  | Q    4 4 1 of 2 - + +   View All               |
| States/Locali  | *Effective Date 02<br>Country US<br>□ | /25/2019 前<br>A<br>Insert Pre-filled Tax Locatio | + <b>-</b>                                     |
| ₽F Q           |                                       |                                                  | 1-2 of 2 🗸 🕨 🕨 View All                        |
| *State         | Locality                              | Locality Name                                    | Percent of Distribution                        |
| WA Q           | Q                                     |                                                  | 75.000 + -                                     |
| NM Q           | Q                                     |                                                  | 25.000 + -                                     |
| Save           | Return to Search                      | Notify Refresh                                   | Update/Display Include History Correct History |

- 13. The process to update employee tax distributions is now complete.
- 14. End of procedure.